## CONFIGURAÇÃO DAS FORMAS DE PAGAMENTO – ACRÉSCIMO CARTÃO

## 1) ACESSANDO

O Cadastro de Configuração das Formas de Pagamento é acessado pelo menu em "Configurações > Formas de Pagamento

## 2) CONFIGURANDO

Acesse a aba "Acréscimo no Cartão de Crédito".

Vamos trabalhar o "Acréscimo no Cartão de Crédito", nessa tela do sistema nós vamos informar o "Percentual" que desejamos que o sistema aloque para as vendas feitas no cartão de crédito.

O sistema usa como base o preço à vista da sua Loja Virtual, então caso você queira ter um preço diferenciado no cartão de crédito, vamos alocar nesse campo o percentual desejado que o sistema acrescente nesse preço de cartão de crédito.

Outra informação importante é em relação ao formato do cálculo, esse 0,05% que está no exemplo, ele vai ser calculado por dentro do preço "À Vista", o sistema vai pegar o preço à vista e "Dividir por 1 – o Percentual" que você está trabalhando aqui no acréscimo, isso porque esse acréscimo vai ser convertido em desconto de um pagamento à vista, ou seja, um produto de "R\$95,00 no preço à vista, vai sair R\$100,00 no preço do cartão de crédito", sendo que à vista com desconto de 5%, vai cair para os R\$95,00.

Preenchendo todas as informações corretamente, é só clicar em **"Salvar Configuração de Pagamento"**.

| Painel de Controle             | 🖹 Vendas 🗸                                                                                                   | 🛿 Catálogo 🖌           | < integrações 👻                                                   | 🕲 Configurações 👻                                    | 🕑 Relatórios 👻 | 🖪 Gestão de Conteúdo | 🖾 Mala Direta 🗸 | 🕲 Suporte 🗸 |  |     |
|--------------------------------|----------------------------------------------------------------------------------------------------|------------------------|-------------------------------------------------------------------|------------------------------------------------------|----------------|----------------------|-----------------|-------------|--|-----|
|                                |                                                                                                    |                        |                                                                   |                                                      |                |                      |                 |             |  |     |
| PAGAMENT                       | DS                                                                                                    |                        |                                                                   |                                                      |                |                      |                 |             |  |     |
|                                |                                                                                                    |                        |                                                                   |                                                      |                |                      |                 |             |  |     |
| Configure                      | Configuire as formas de nagamento a serem utilizadas em sua loia virtual                                     |                        |                                                                   |                                                      |                |                      |                 |             |  |     |
| Altere as in                   | Altere as informações somente se você tiver certeza do que está fazendo.                                     |                        |                                                                   |                                                      |                |                      |                 |             |  |     |
|                                |                                                                                                    |                        |                                                                   |                                                      |                |                      |                 |             |  | aut |
| Configuraçõ                    | Configurações Pagamentos Acréscimo no Cartão de Crédito Visualização do Preço Parcelamento Cartão de Crédito |                        |                                                                   |                                                      |                |                      |                 |             |  |     |
|                                |                                                                                                    |                        |                                                                   |                                                      |                |                      |                 |             |  |     |
| Acréscimo no Cartão de Crédito |                                                                                                    |                        |                                                                   |                                                      |                |                      |                 |             |  |     |
| informe                        | o Acréscimo em                                                                                               | no em compras a prazo. | 0.05                                                              |                                                      |                |                      |                 |             |  |     |
| O sistema                      | O sistema irá pegar o valor do produto de a vista e                                                          |                        | U UU<br>Example: 0.05 - 5% a mair na utilar da aradura au partida |                                                      |                |                      |                 |             |  |     |
| adicionar et                   | adicionar este percentual no valor do produto ou do<br>pedido.                                               |                        |                                                                   | exemplior (1992 – 1976 e maio no valori no pronovo). |                |                      |                 |             |  |     |
| Salvar A                       | créscimo no Car                                                                                              | tão                    |                                                                   |                                                      |                |                      |                 |             |  |     |
|                                |                                                                                                    |                        |                                                                   |                                                      |                |                      |                 |             |  |     |
|                                |                                                                                                    |                        |                                                                   |                                                      |                |                      |                 |             |  |     |